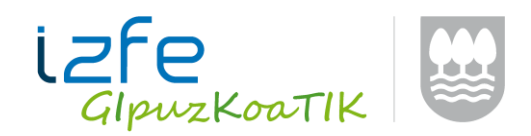

# **INTERNET EXPLORER-EN KONFIGURAZIOA**

Aplikazioen funtzionamenduari eragin diezaioketen hainbat baldintza daude. Adibidez, Google-ko barra jarrita izatea edo esploratzailean antibirusen baten osagarria aktibatuta izatea.

Google barraren kasuan, modu honetara desgaitzea gomendatzen da.

**ABISUA**: GOOGLE-barrak elkarrizketa elementuak blokeatzen ditu. Aipaturiko osagarria jarrita baduzu, desinstalatu beharko duzu aplikazioek zuzen funtziona dezaten. Jarraitu ondorengo pausoak:

|         | le Suscar 🔹 🔀 Buscar 🔹                                                                                                    | mpartir |
|---------|----------------------------------------------------------------------------------------------------|---------|
|         | Inhabilitando la barra Google                                                                                                    |         |
|         | ¿Cuándo quieres inhabilitar la barra Google y todas sus funciones?                                                                                            |         |
|         | O Ocultar temporalmente la barra Google                                                                                                    |         |
|         | Inhabilitar la barra Google de forma permanente                                                                                                    |         |
|         | Para restaurar la barra Google, haz dic con el boton derecho del raton en una area<br>vacía en la parte superior del navegador y selecciona "Google Toolbar". |         |
|         | Aceptar Cancelar                                                                                                    |         |
| Eta bar | raren desinstalazio prozesuarekin jarraitu.                                                                                                    |         |

Zure Internet Explorer-aren konfigurazioa ondoren esaten den bezala dagoela egiazta ezazu. Jarraitu ondorengo pausuak eta nabigatzailea konfiguratu ondoren, Internet Explorer leiho GUZTIAK itxi aldaketek efektua izan dezaten.

Nabigatzailea abiarazi. Menu-barra ez bada azaltzen: F10 tekla klikatu.

Archivo Edición Ver Favoritos Herramientas Ayuda

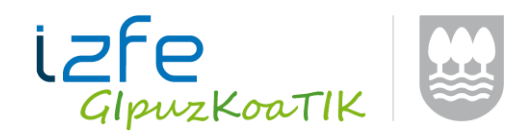

# 1.- <u>www.nekagip.net</u> konfiantzako lekutzat eduki behar duzu.

"Herramientas" menura jo -> "Opciones de Internet" hautatu eta

*"Seguridad"* fitxa sakatu. *"Sitios de confianza"* aukeratu eta *"Sitios"* botoian klik egin. Agertzen den leihoan, konfiantzako leku bezala <u>http://www.nekagip.net</u> helbidea gehitu.

| iones de Internet                                                             |                                                                              | <u>? ×</u> 5it                          | ios de confianza                                     |                                                             |                                   |
|-------------------------------------------------------------------------------|------------------------------------------------------------------------------|-----------------------------------------|------------------------------------------------------|-------------------------------------------------------------|-----------------------------------|
| Conexiones Programa<br>General Seguridad                                      | s   Opciones avanzadas<br>Privacidad   Contenido                             |                                         | Puede agregar y quit<br>web en esta zona us<br>zona. | ar sitios web de esta zona.<br>arán la configuración de seg | Todos los sitios<br>juridad de la |
| eleccione una zona para ver o camb                                            | ar la configuración de seguridad.                                            | -                                       | Agregar este sitio web a la zo                       | na de:                                                      | Agregar                           |
| Internet Intranet local Si                                                    | ios de Sitios<br>Ifianza restringidos                                        |                                         | Sitios web:<br>http://www.nekagip.net                |                                                             | Quitar                            |
| Sitios de confianza                                                           | b que sabe que no Sitios                                                     |                                         | 1                                                    |                                                             |                                   |
| Esta zona tiene por lo m Sit                                                  | os de confianza                                                              |                                         | - Requeri comprobación de<br>de esta zona            | l servidor (https:) para todo                               | os los sitios                     |
| Nivel de seguridad para esta zo                                               | Puede agregar y quitar sitios v<br>web en esta zona usarán la co<br>zona.    | veb de esta zona.<br>nfiguración de seg |                                                      |                                                             | Cerrar                            |
| Personalizado<br>Configuración per<br>- Haga clic en Nive<br>la configuración | gregar este sitio web a la zona de:                                          |                                         | Agregar                                              |                                                             |                                   |
| - Haga clic en Nive<br>configuración rec                                      | itios web:                                                                   |                                         | OrdEar                                               |                                                             |                                   |
| Nivel person                                                                  |                                                                              | _                                       | Skaren                                               |                                                             |                                   |
| Restablecer                                                                   | <ul> <li>Requerir comprobación del servidor</li> <li>de esta zona</li> </ul> | (https:) para todos lo                  | s sitios                                             |                                                             |                                   |
|                                                                               |                                                                              |                                         | Cerrar                                               |                                                             |                                   |
| ACE                                                                           | tar Cancelar Api                                                             | sar                                     |                                                      |                                                             |                                   |

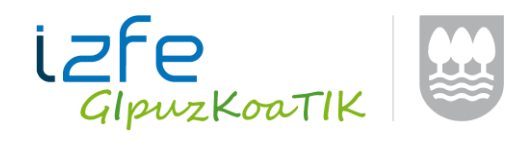

# 2.- Konfiantzako lekuetako maila pertsonalizatua konfiguratu behar da. Horretarako:

*"Herramientas"* menura jo -> *"Opciones de Internet"* hautatu eta *"Seguridad"* fitxa sakatu. *"Sitios de confianza"* aukeratu eta y *"Nivel personalizado..."* botoian klik egin.

| Opciones de Internet                                                             |                                                                                                    | <u>?</u> ×                                                                                           | Configuración de seguridad: zona de sitios de confianza | X                                                                                                    |  |
|----------------------------------------------------------------------------------|----------------------------------------------------------------------------------------------------|----------------------------------------------------------------------------------------------------|---------------------------------------------------------|----------------------------------------------------------------------------------------------------|--|
| Conexiones<br>General<br>Seleccione una zo                                       | Programas<br>Seguridad Pr                                                                                                    | Opciones avanzada<br>ivacidad Conten<br>onfiguración de seguridad.                                   | as  <br>ido                                             | Configuración<br>Habilitar filtro XSS<br>Deshabilitar                                                                                                    |  |
| Internet                                                                         | Intranet local Sitios de confianza                                                                                                    | Sitios<br>restringidos                                                                               |                                                         | Habilitar     Permitir actualizaciones de barra de estado a través de script     O Deshabilitar     Habilitar                                                                                                    |  |
| Sitios c<br>Esta zor<br>Esta zor<br>Nivel de segurio<br>Per<br>C<br><br><br><br> | le confianza<br>a contiene sitios web que<br>erjudicar a su equipor a su<br>ta tiene por lo menos un si<br>lad para esta zona<br>sonalizado<br>onfiguración persorializada<br>raga clic en Nivel presorial<br>a configuración<br>Haga clic en Nivel predeter<br>configuración recumendada | sabe que no Sitios<br>is archivos.<br>to web.<br>;<br>;zado para cambiar<br>minado para usar t<br>a, |                                                         | <ul> <li>Permitir el acceso mediante programación al Portapapeles</li> <li>Deshabilitar</li> <li>Habilitar</li> <li>Preguntar</li> <li>Permitir que los sitios web envíen mensajes de información pc</li> <li>Deshabilitar</li> <li>Habilitar</li> <li>Habilitar</li> <li>Componentes que dependen de .NET Framework</li> <li>Ejecutar componentes firmados con Authenticode</li> <li>Deshabilitar</li> <li>* Se aplicará cuando se reinicie Internet Explorer</li> </ul> |  |
|                                                                                  | Nivel personalizado                                                                                                    | Nivel predeterminac                                                                                  | do do                                                   | Restablecer configuración personal       Restablecer a:       Medio (predeterminado)                                                                                                    |  |
|                                                                                  | Aceptar                                                                                                    | Cancelar A                                                                                           | plicar                                                  | Aceptar Cancelar                                                                                                    |  |

Irekitzen den leiho berrian ondorengo datua aldatu:

o "Habilitar filtro XSS" aukera desgaitu

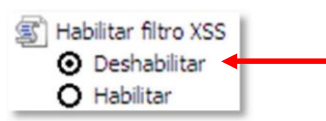

o "Descargas" ataleko 3 aukerak gaitu.

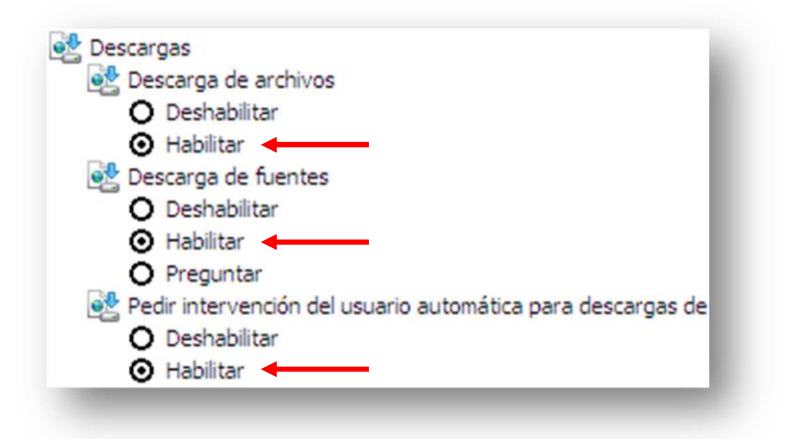

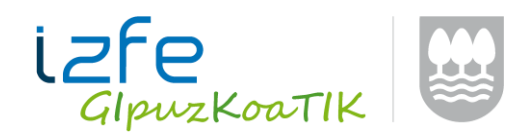

o *"Mostrar contenido mixto"* aukera gaitu.

| Mostrar contenido mixto |  |
|-------------------------|--|
| O Deshabilitar          |  |
| 🖸 Habilitar             |  |
| O Preguntar             |  |

• *"Tener acceso a origen de datos entre dominios"* aukera gaitu.

| Ter | ner acceso a origen de datos entre dominios |
|-----|---------------------------------------------|
| 0   | Deshabilitar                                |
| ⊙   | Habilitar                                   |
| 0   | Preguntar                                   |

o *"Usar el bloqueador de elementos emergentes"* aukera desgaitu.

| Usar el bloqueador de elementos emergentes | - 11 |
|--------------------------------------------|------|
| 💿 Deshabilitar                             | - 81 |
| O Habilitar                                | - 8  |
|                                            |      |

#### **3.- Explorer-eko aukera aurreratuak konfiguratu behar dira.** Horretarako:

*"Herramientas"* menura jo-> *"Opciones de Internet"* hautatu eta *"Opciones Avanzadas"* fitxa sakatu.

| Opciones de Inter                                                                                                    | net                                                                                                    |                                                                                                    |                                                                                                    | ?                                                                             | × |
|----------------------------------------------------------------------------------------------------|----------------------------------------------------------------------------------------------------|----------------------------------------------------------------------------------------------------|----------------------------------------------------------------------------------------------------|-------------------------------------------------------------------------------|---|
| General                                                                                                    | Seguridad                                                                                                    | Privacid                                                                                                    | lad Í                                                                                                    | Contenido                                                                     | 1 |
| Conexiones                                                                                                    | Program                                                                                                    | as                                                                                                    | Opciones                                                                                                    | avanzadas                                                                     | J |
| Configuración<br>Configuración<br>Configuración<br>Configuración<br>Pascar de<br>O No er<br>Configuración<br>Configuración<br>Usar<br>Usar<br>Examinar | Jad<br>ndir siempre el texti<br>tar la exploración m<br>r el símbolo de inter<br>iblecer el tamaño di<br>ablecer el tamaño di<br>sole la barra de diri<br>rar los resultados er<br>nviar direcciones de<br>ación de HTTP 1.1<br>HTTP 1.1<br>a través di | o ALT para la<br>ediante el sin<br>calación del s<br>som para las<br>e texto a mee<br>el texto a mee<br>el texto a me<br>ecciones<br>n la ventana ;<br>sconocidas al<br>de conexiones | s imágenes<br>nbolo de ini<br>sistema con<br>nuevas ver<br>diano para d<br>diano al ha<br>principal<br>proveedor<br>s proxy | tercalaciór<br>cambios (<br>ntanas y p<br>las nueva:<br>cer zoom*<br>de búsqu |   |
| * Se aplicará o                                                                                                    | uando se reinicie Ir                                                                                                    | nternet Explo                                                                                                    | rer                                                                                                    |                                                                               |   |
|                                                                                                    |                                                                                                    | Restaurar c                                                                                                    | onfiguració                                                                                                    | n avanzada                                                                    |   |
| Restablecer confi<br>Restablece la c<br>su estado prec<br>Use esta opció                                                                               | guración de Intern<br>:onfiguración de Int<br>leterminado.<br>n sólo si el explorac                                                                                                    | et Explorer –<br>ernet Explore<br>lor está en ur                                                                                                    | er aRe                                                                                                    | stablecer                                                                     |   |
|                                                                                                    | Ace                                                                                                    | eptar                                                                                                    | Cancelar                                                                                                    | Aplicar                                                                       |   |

Ondorengo puntuak aldatu:

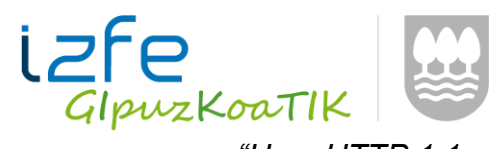

o "Usar HTTP 1.1 a través de conexiones proxy" aukera desgaitu.

| Configuración de HTTP 1.1                  |         |
|--------------------------------------------|---------|
| Usar HTTP 1.1                              |         |
| Usar HTTP 1.1 a través de conexiones proxy | <b></b> |

• *"Vaciar la carpeta Archivos temporales de Internet cuando se cierre el explorador"* aukera gaitu.

| Ľ            | Usar SSL 3.0                                               |  |
|--------------|------------------------------------------------------------|--|
| ~            | Usar TLS 1.0                                               |  |
| $\checkmark$ | Vaciar la carpeta Archivos temporales de Internet cuando s |  |

#### 4.- Bateragarritasun ikuspegia konfiguratu behar da. Horretarako:

*"Herramientas"* menura jo eta -> *"Configuración de Vista de compatibilidad"* hautatu. Agertzen den leihoan, konfiantzako leku bezala <u>www.nekagip.net</u> helbidea gehitu.

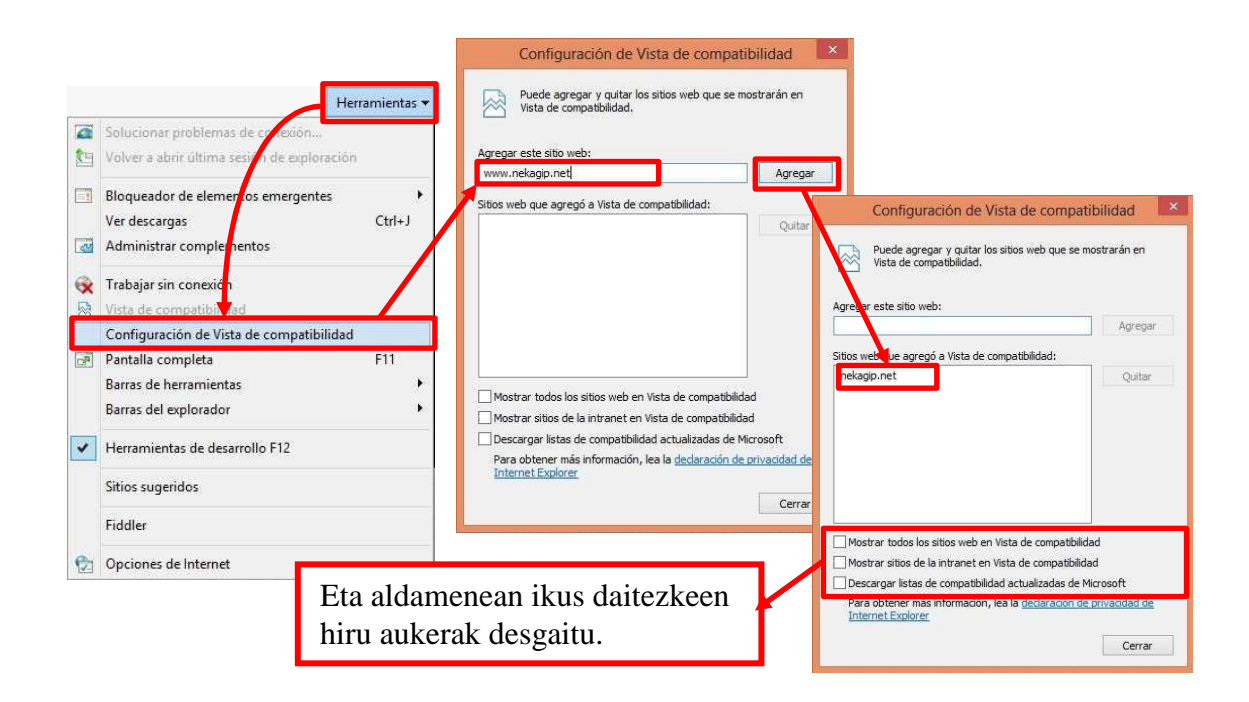

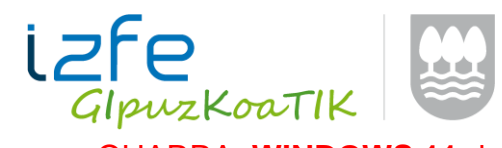

OHARRA: **WINDOWS 11** duen ordenagailua bada eta ezin baduzue iritsi "Bateragarritasun ikuspegiaren ezarpenak" aukerara, jarraitu honako pausu hauek:

1. IREKI 'Opciones de Internet' desde el menú de Inicio.

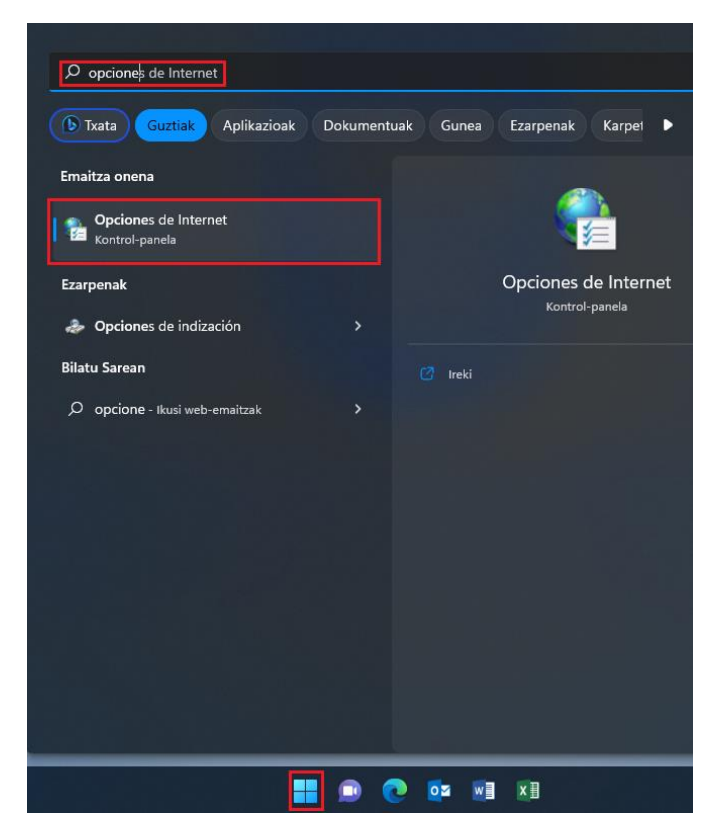

2. Klik egin 'Programak' aukeran.

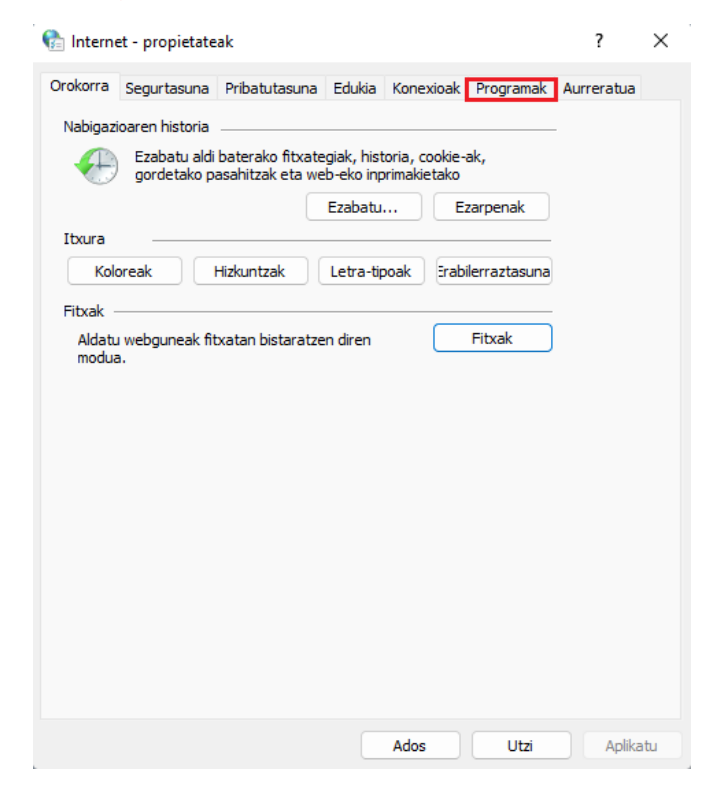

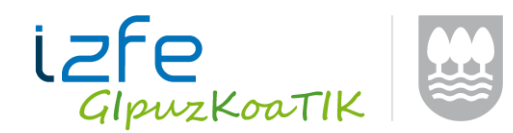

3. Klik egin 'Kudeatu gehigarriak' aukeran.

| 😭 Internet - propietateak                                                                                                    | ?                                           | ×  |
|----------------------------------------------------------------------------------------------------|---------------------------------------------|----|
| Orokorra Segurtasuna Pribatutasuna Edukia Konexioak Programak                                                                                                    | Aurreratua                                  |    |
| Orokorra       Segurtasuna       Pribatutasuna       Edukia       Konexioak       Programak         Kudeatu gehigarriak       Gaitu edo desgaitu sisteman instalatuta dituzun       Kudeat         Gaitu edo desgaitu sisteman instalatuta dituzun       Kudeat       Kudeat         Internet programak       Aukeratu zer programa erabili nahi dituzun Interneteko beste       Ezarr         zerbitzuetarako, adibidez, posta elektronikorako.       Ezarr | Aurreratua<br>tu gehigarriak<br>i programak |    |
|                                                                                                    |                                             |    |
| Ados Utzi                                                                                                    | Aplika                                      | tu |

4. Irekiko den leiho berrian, klik egin urdinez agertzen den link honetan: **'Tresna-barra eta luzapenei buruzko informazio gehiago'.** 

| Gehigarri motak                       | Izena                         | Argitaratzailea        | Egoera     | Arkitektura  | Kargatzeko | Nabigazio |  |
|---------------------------------------|-------------------------------|------------------------|------------|--------------|------------|-----------|--|
| 🗊 Tresna-barrak eta luzapenak         | Ez dago erabilgarri           |                        |            |              |            |           |  |
|                                       | Enviar a OneNote              | Ez dago erabilgarri    | Gaituta    | 32 bit eta 6 |            |           |  |
|                                       | Notas vinculadas de OneNote   | Ez dago erabilgarri    | Gaituta    | 32 bit eta 6 |            |           |  |
|                                       | Microsoft Corporation         | Misses & Comparting    | C-14-4-    | 22 64 44 6   | 0.01 -     |           |  |
|                                       | Office Document Cache Handler | Microsoft Corporation  | Desgaituta | 32 bit eta 6 | 0,015      |           |  |
|                                       | Oracle America Inc.           | incressive corporation | besgunata  | oc on cto om |            |           |  |
|                                       | Java(tm) Plug-In SSV Helper   | Oracle America, Inc.   | Desgaituta | 32 bit       | (0,00 s)   |           |  |
|                                       | Java(tm) Plug-In 2 SSV Helper | Oracle America, Inc.   | Desgaituta | 32 bit       | (0,02 s)   |           |  |
|                                       |                               |                        |            |              |            |           |  |
|                                       |                               |                        |            |              |            |           |  |
| rakutsi:                              |                               |                        |            |              |            |           |  |
| ırakatzaileak erabili dituen gehigi 🗸 |                               |                        |            |              |            |           |  |
| autatu gehigarri bat egoera aldatzel  | ko edo xehetasunak ikusteko.  |                        |            |              |            |           |  |
|                                       |                               |                        |            |              |            |           |  |
|                                       |                               |                        |            |              |            |           |  |
|                                       |                               |                        |            |              |            |           |  |
|                                       |                               |                        |            |              |            |           |  |
|                                       |                               |                        |            |              |            |           |  |
|                                       |                               |                        |            |              |            |           |  |
|                                       |                               |                        |            |              |            |           |  |

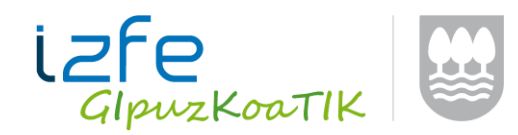

5. Hor duzu Internet Explorer leihoa Windows 11n.

| dministrar complementos × 📑                                                                                                    |                         | Inprimatu<br>Fitxategia                                                                                                    |                        |
|----------------------------------------------------------------------------------------------------|-------------------------|----------------------------------------------------------------------------------------------------|------------------------|
| (i) Utilizamos cookies<br>opcionales para mejorar<br>tu experiencia en<br>nuestros sitios web,<br>como a través de<br>conexiones en redes<br>sociales, y para mostrar<br>publicidad personalizada<br>en función de tu<br>actividad en línea. Si<br>rechazas las cookies<br>opcionales, solo se<br>utilizarán las cookies<br>necesarias para prestarte<br>nuestros servicios.<br>Puedes cambiar tu<br>selección si haces clic en<br>'Gestionar cookies' al<br>final de la<br>página. Declaración de<br>privacidad Cookies de<br>terceros | Aceptar<br>Gestionar co | Zooma (% 100)<br>Segurtasuna<br>Ireki Microsoft Edge-rekin<br>Gehitu gunea Aplikazioak pantailan<br>Ikusi deskargak<br>Kudeatu gehigarriak<br>F12 Developer Tools<br>Joan ainguratutako guneetara<br>Bateragarritasun ikuspegiaren ezarpenak<br>Internet aukerak<br>Internet Explorer-i buruz | Ktrl+Maius+E<br>Ktrl+J |
| م :                                                                                                    | Mie                     | crosoft                                                                                                    |                        |

# **PDF Architect**

Aplikazioek Adobe Reader-a erabiltzen dute sortzen dituzten pdf-ak bistaratzeko. **PDF Architect** izatearen kasuan, PDF-ak gaizki bistaratzea gertatu daiteke.

PDF horiek behar bezala bistaratzeko, PDF Architect osagarriaren parametro batzuk aldatzea beharrezkoa da:

• PDF-ak irekitzeko lehenetsitako programa bezala ez ezarri.

Horretarako, PDF Architect ireki, "Ayuda" menu aukerara sartu eta "Opciones aukera gainean klikatu.

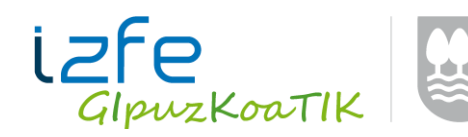

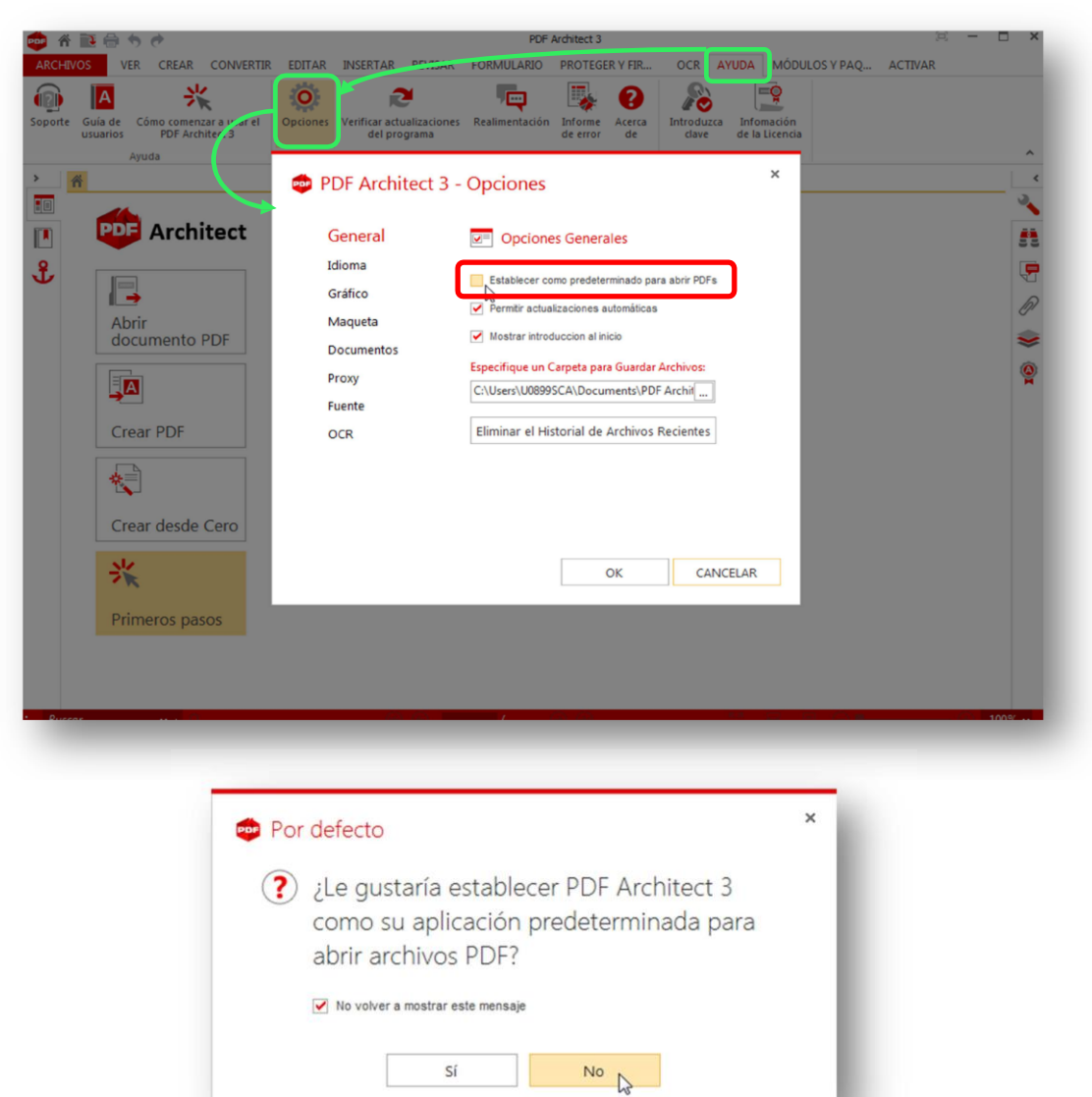

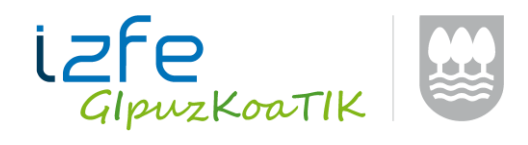

# WINDOWS 10 – Microsoft Edge

Windows 10 sistema eragile berriarekin nabigatzaile berria (Edge Microsoft) agertu da.

Aplikazioak Internet explorer 8 edo ondorengoentzako optimizatuta daude baina ez Microsoft Edge-rentzako.

Arazo hau konpontzeko, Windows 10-eko erabiltzaileek aplikazioa internet explorerrarekin ireki beharko dute Microsoft Edge-ko menu aukera erabiliz:

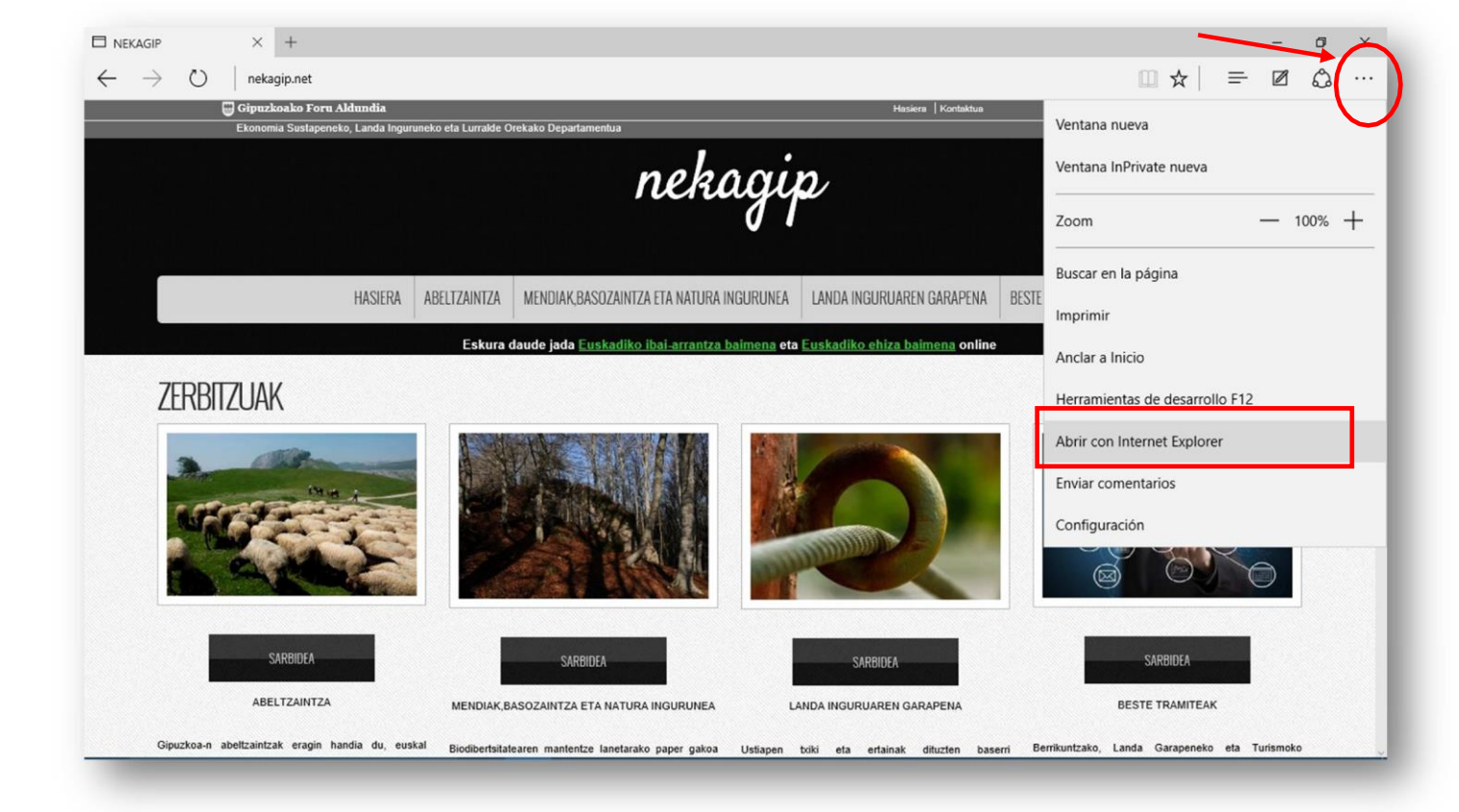